# GUIDE OF LMS FOR PROFESSOR

#### 6. MANAGE STUDENTS

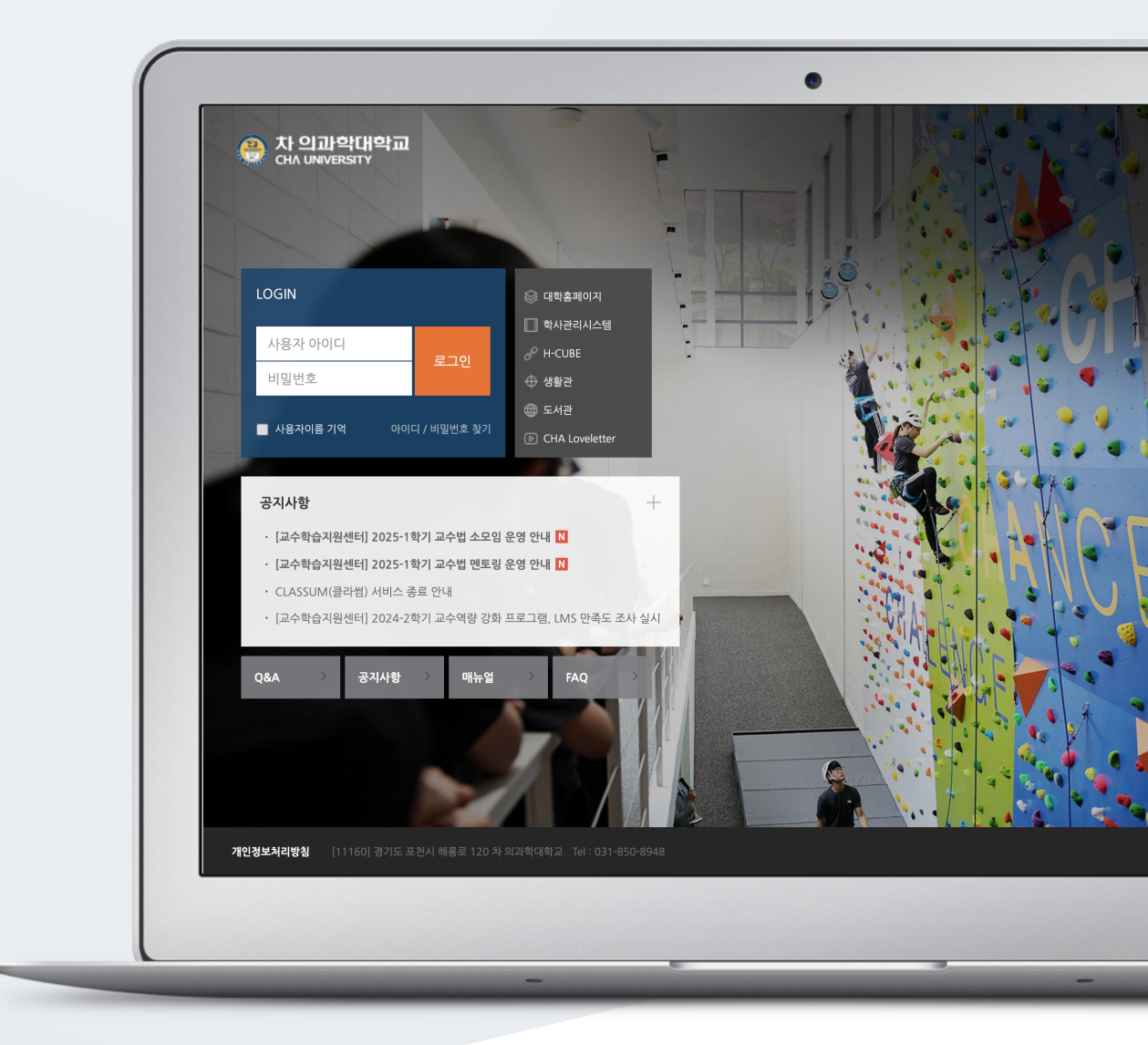

# TABLE OF CONTENTS

| Sending Message | 3 |
|-----------------|---|
| Sending Email   | 4 |

### SENDING MESSAGE

Messages (private messages) are a communication method that allows instructors and learners enrolled in a course to exchange messages within the LMS.

Click [Student Notifications]-[Sendiing Message] on the left side of the classroom.

| 강의실 홈         |
|---------------|
| 강의정보 ▲        |
| 성적/출석관리 ▲     |
| 수강생 알림 ▼      |
| · 메시지 보내기     |
| · 이메일 보내기     |
| • PUSH/문자 보내기 |
| 기타 관리 ▲       |

Select the recipient, write the message content, and then click the [Send Message] button to send the message.

| 정렬 방법 : 이름 🗸 |                                                                                    |                                                                                          | 전체 선택 선택 해제 |
|--------------|------------------------------------------------------------------------------------|------------------------------------------------------------------------------------------|-------------|
| 받는 사람        | 고학생 (ubion12) 학생         류학생 (ubion15) 학생         서학생 (ubion18) 학생         나에게 보내기 | <ul> <li>권학생 (ubion13) 대전</li> <li>학학생 (ubion11) 대전</li> <li>연학생 (ubion16) 대전</li> </ul> |             |
| 메시지          | 메시지                                                                                |                                                                                          | e           |
|              |                                                                                    |                                                                                          | 메시지 보내기     |

### SENDING EMAIL

Click [Student Notifications]-[Sendiing Email] on the left side of the classroom.

| 강의실 홈 —       |  |
|---------------|--|
| 강의정보 ▲        |  |
| 성적/출석관리 ▲     |  |
| 수강생 알림 ▼      |  |
| • 메시지 보내기     |  |
| · 이메일 보내기     |  |
| • PUSH/문자 보내기 |  |
| 기타 관리 ▲       |  |

Select the recipient (bulk select/deselect available), add a subject, content, and attachments, then send the email.

| 정렬 방법 : 이름 🗸 |                                                                                                    |                                                                                                    | 전체 선택 전택 해제             |
|--------------|----------------------------------------------------------------------------------------------------|----------------------------------------------------------------------------------------------------|-------------------------|
| 받는 사람        | · 고학생 (ubion12) [12]<br>Ubionid12@aa.net<br>· Ubionid15@aa.net<br>· Ubionid15@aa.net<br>· Ubionid18@aa.net | 고 원학생 (ubion13) 백종<br>Ubionid13@aa.net<br>Ubionid11@aa.net<br>Ubionid11@aa.net<br>인학생 (ubion16) 백종<br>Ubionid16@aa.net |                         |
| 메일 제목        | 메일 제목                                                                                                    |                                                                                                    | ]                       |
| 메일 내용        | <b>1</b> i • B I ≔ ⊨ % % (                                                                                 |                                                                                                    |                         |
|              |                                                                                                    |                                                                                                    |                         |
| 첨부파일         |                                                                                                    | 파일의 최대                                                                                                    | 크기: 1GB, 최대 첨부 파일 갯수: 1 |
|              | □<br>■ 파일                                                                                                  |                                                                                                    |                         |
|              |                                                                                                    | 청부파일을 마우스로 끌어 놓으세요.                                                                                                    |                         |
|              |                                                                                                    |                                                                                                    | 이메일 전송                  |